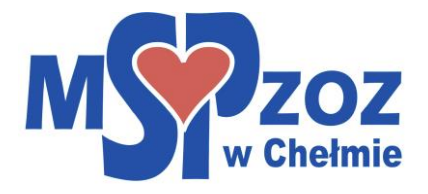

## Instrukcja dotycząca zasad rejestracji on-line

- Po wejściu na stronę internetową <u>www.mspzozchelm.pl</u> należy wybrać zakładkę/przycisk Rejestracja on-line, a następnie z listy wybrać rodzaj świadczenia, a także, jeżeli wynika to z rodzaju świadczenia, nazwisko lekarza udzielającego świadczeń.
- W przypadku rejestracji na badania laboratoryjne należy wybrać czy rejestracja dotyczy świadczenia finansowanego przez Narodowy Fundusz Zdrowia, czy opłacanego przez pacjenta (wizyta prywatna).
- Po wybraniu terminu osoba rejestrująca się zostanie przeniesiona na stronę OSOZ, gdzie należy wybrać przycisk Zarejestruj się bez konta OSOZ.
- Na następnej stronie wypełniamy dane osoby, której mają zostać udzielone świadczenia medyczne, ze szczególnym uwzględnieniem poprawności danych kontaktowych (telefon, e-mail)
- 5) Następnie zatwierdzamy rezerwację przyciskiem "umów" i chwilę czekamy na potwierdzenie zapisu.
- 6) Na wskazany adres e-mail pacjent otrzyma potwierdzenie rejestracji